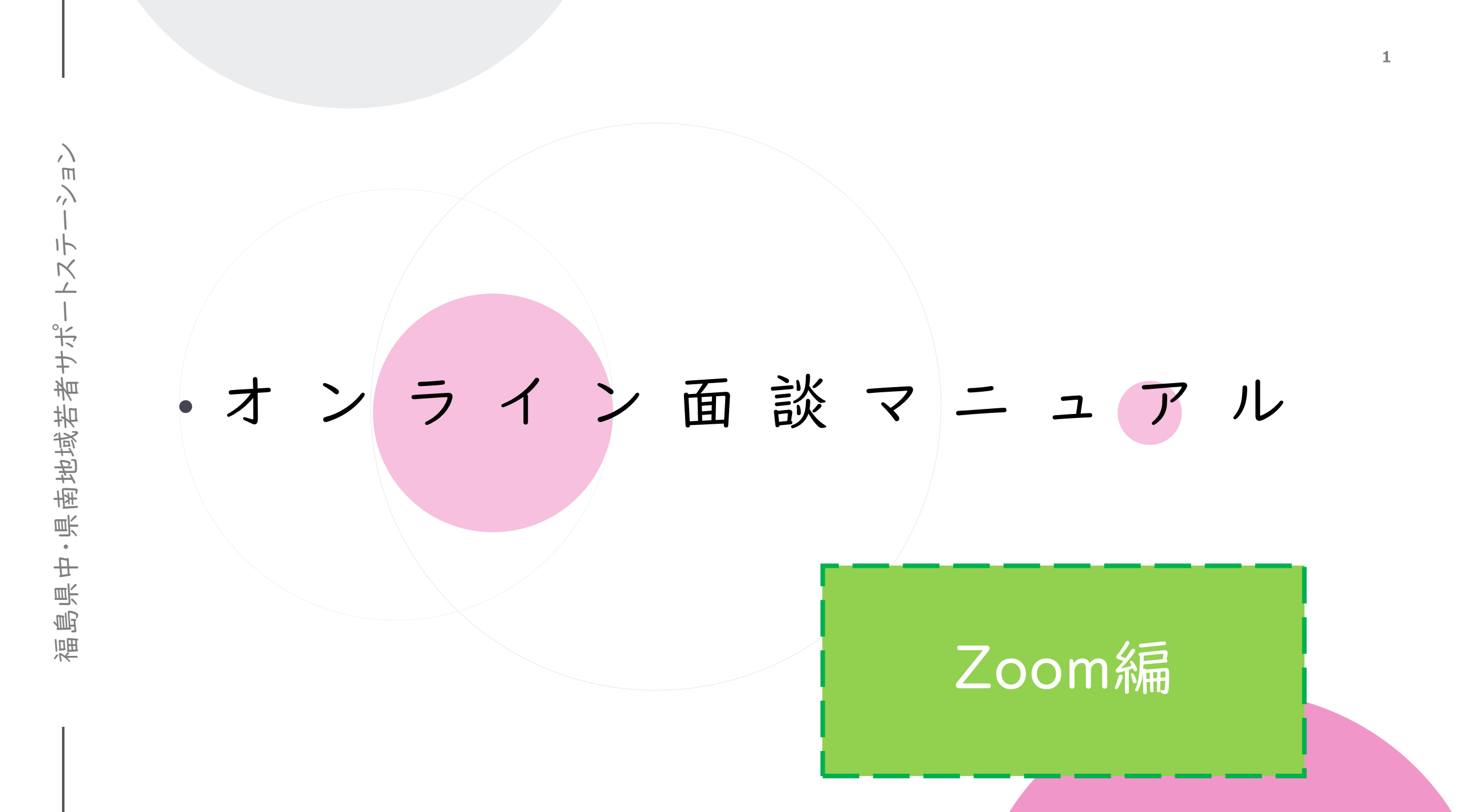

| ュオンラインの進め方                                                                                        |
|---------------------------------------------------------------------------------------------------|
| ● ネット回 線 、 ス マ ホ や タ ブ レ ット 、 パ ソ コ ン 環 境 に よ っ て イ ヤ ホ ン を ご 用 意 く だ<br>さ い 。( W e b カ メ ラ 推 奨 ) |
| ●オンライン相談は30分です。                                                                                   |
| ● オンライン 面 談 は 相 談 者   名、相 談 員   名 体 制 で 行 い ま す 。                                                 |
| ●スマホの場合、相談前日までにZoomアプリのインストールをしてください。                                                             |
| ● 個 人 情 報 の 取 り 扱 い は 、当 法 人 の 個 人 情 報 保 護 方 針 に 準 じます 。                                          |
| ●インターネット電話サービス及びシステムの障害、国内外の政治情勢・自然<br>災害等、困難な場合、予告なしに当サービスを中断することがあります。                          |

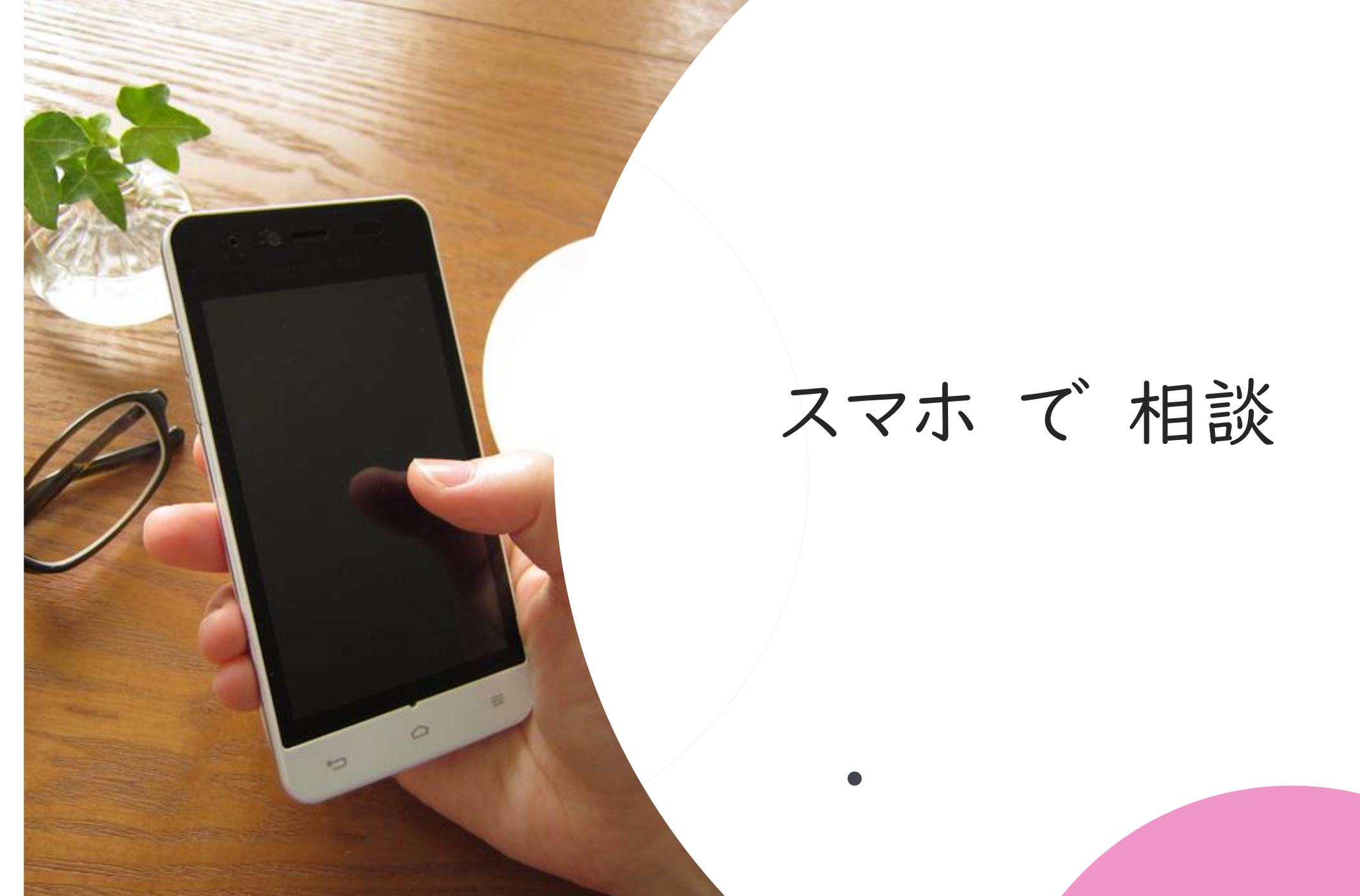

# I、前日までの準備【スマホ版】

iPhoneを利用している方はApp Store 📿 androidを利用している方はGoogle Play ≽を開く

Ш Л

Ň

島県中・県南地域若者サポー

福

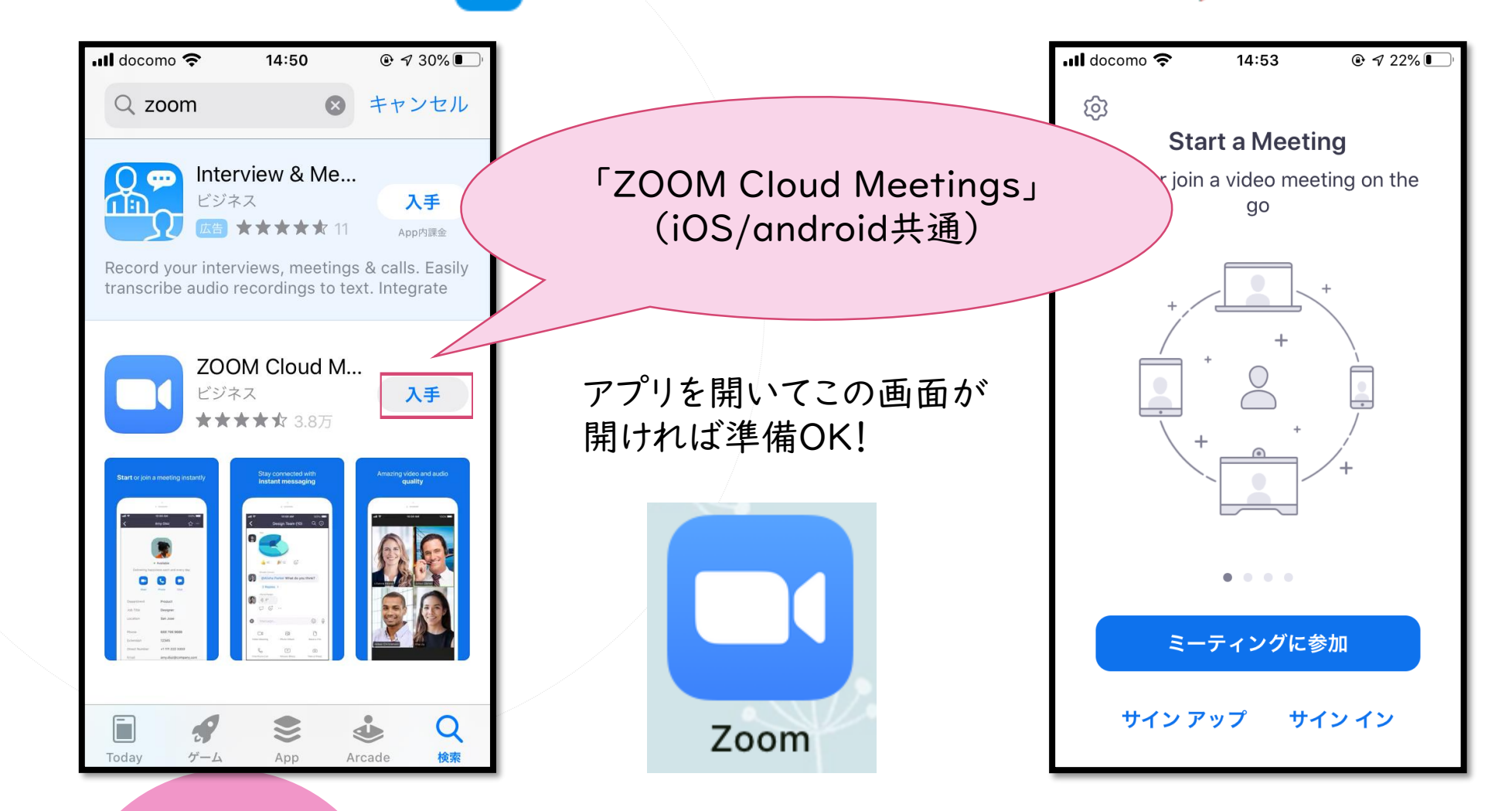

# 2、当日の流れ【スマホ版】

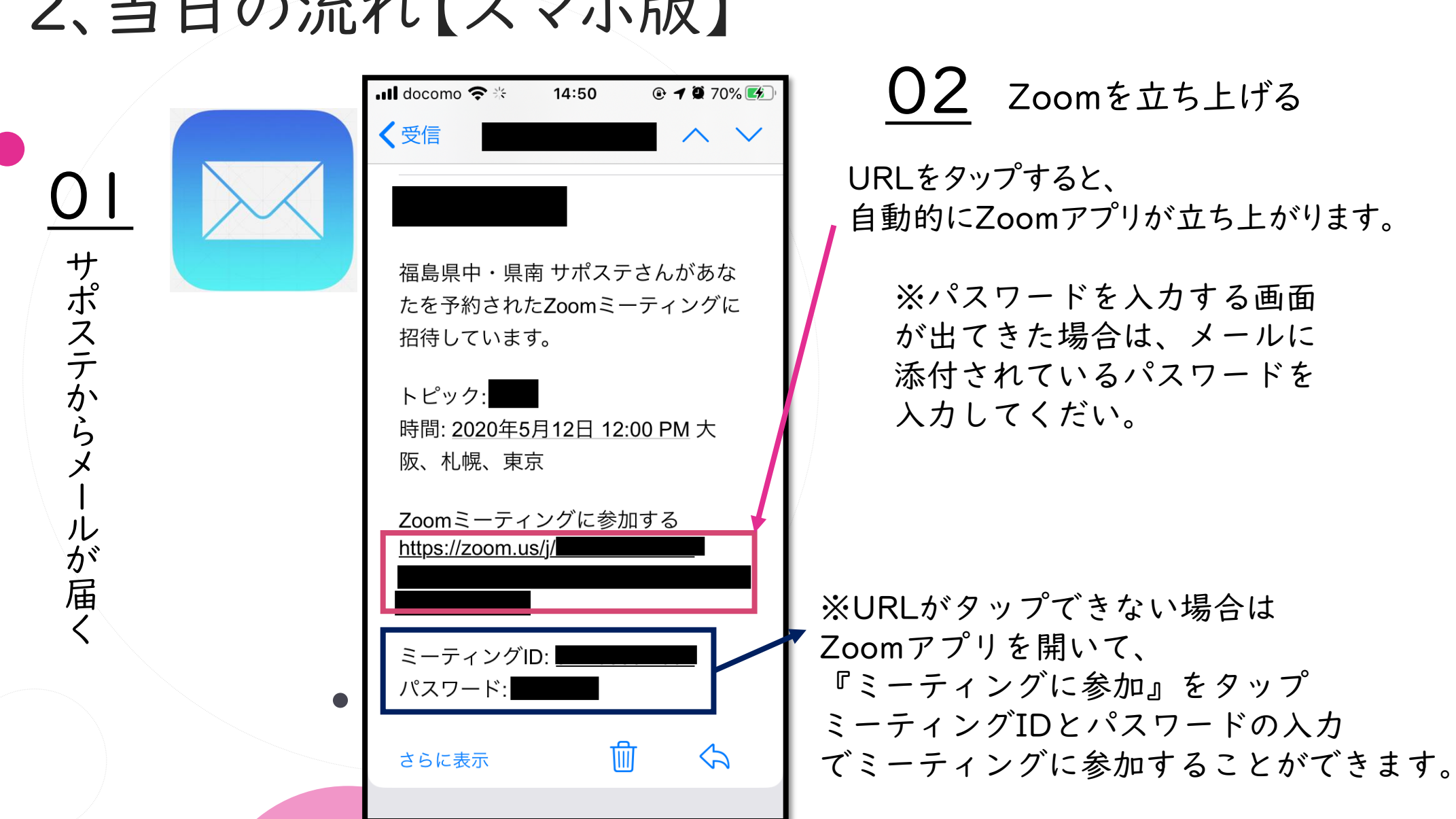

# 2、当日の流れ【スマホ版】

|             | ◀×─ルII 4G<br>マ     | 14:35<br>イミーティ: | <sup>® √ 9</sup><br>ング | 51% <b>回</b> )<br>退出 |          |
|-------------|--------------------|-----------------|------------------------|----------------------|----------|
| <u>03</u>   | このミーティ<br>※ まで待機して | ィングをホス<br>ています  | トが開始す                  | する                   |          |
| 行<br>機<br>中 | ミーティングI            | D               |                        | _                    |          |
| 。<br>の<br>画 | 時刻                 | 3:00            | 午後日本村                  | 票準時                  |          |
| 面           | 日付                 |                 | 2020-0                 | 05-09                | 自動で変わります |
|             | ホストの場合は、<br>してください | サインインして         | この会議を閉                 | 見始                   |          |
|             |                    | サイン イン          | ,                      | _                    |          |
|             |                    |                 |                        |                      |          |
|             |                    |                 |                        |                      |          |

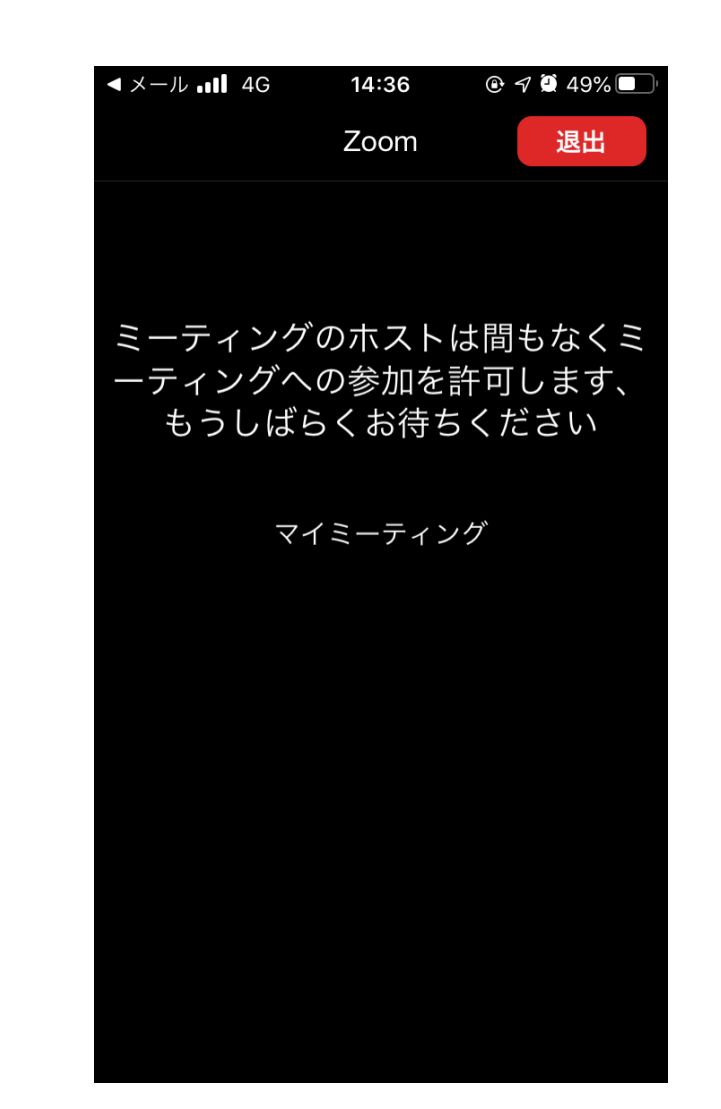

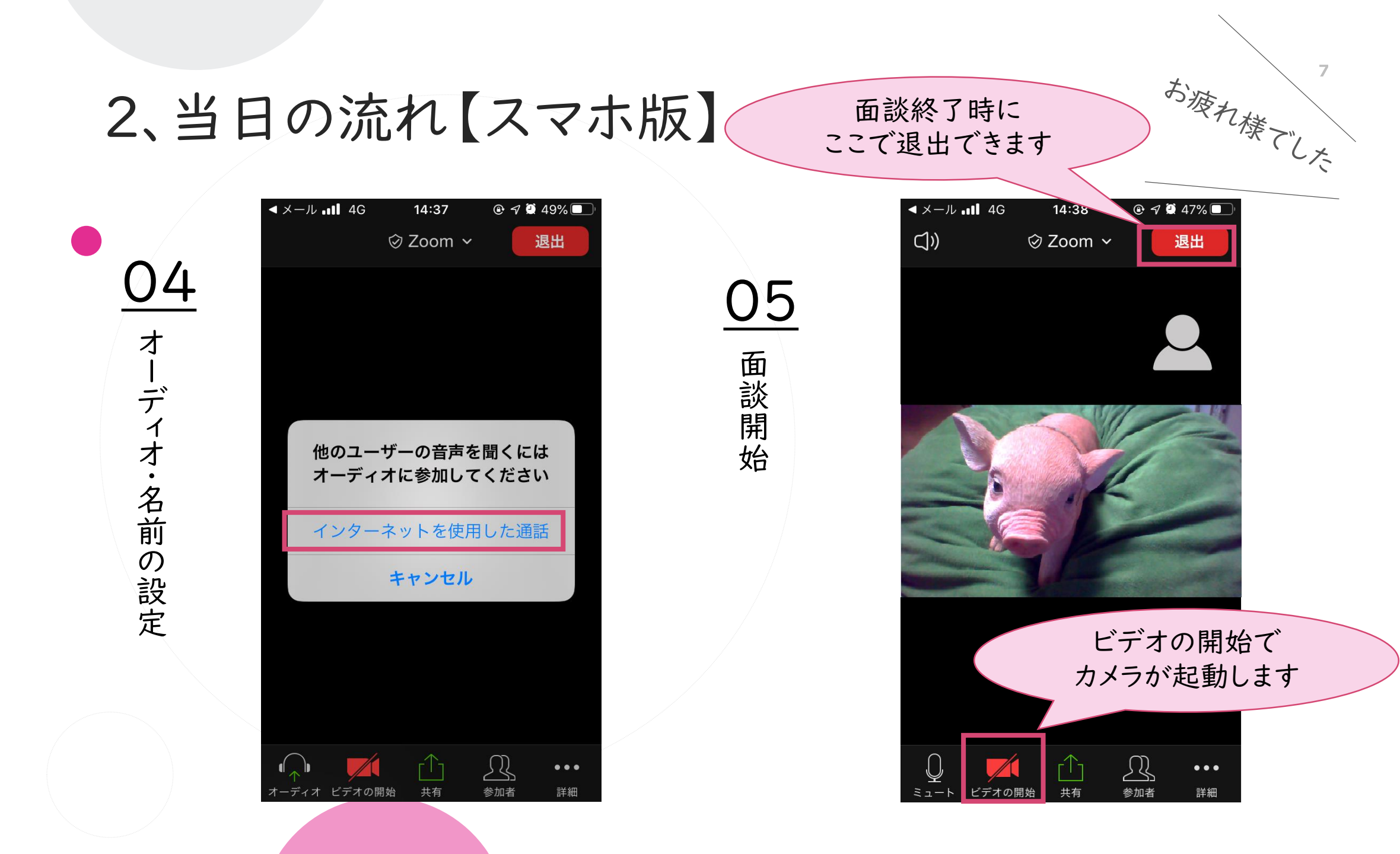

Ш Л

~

トスナ

島県中・県南地域若者サポー

福

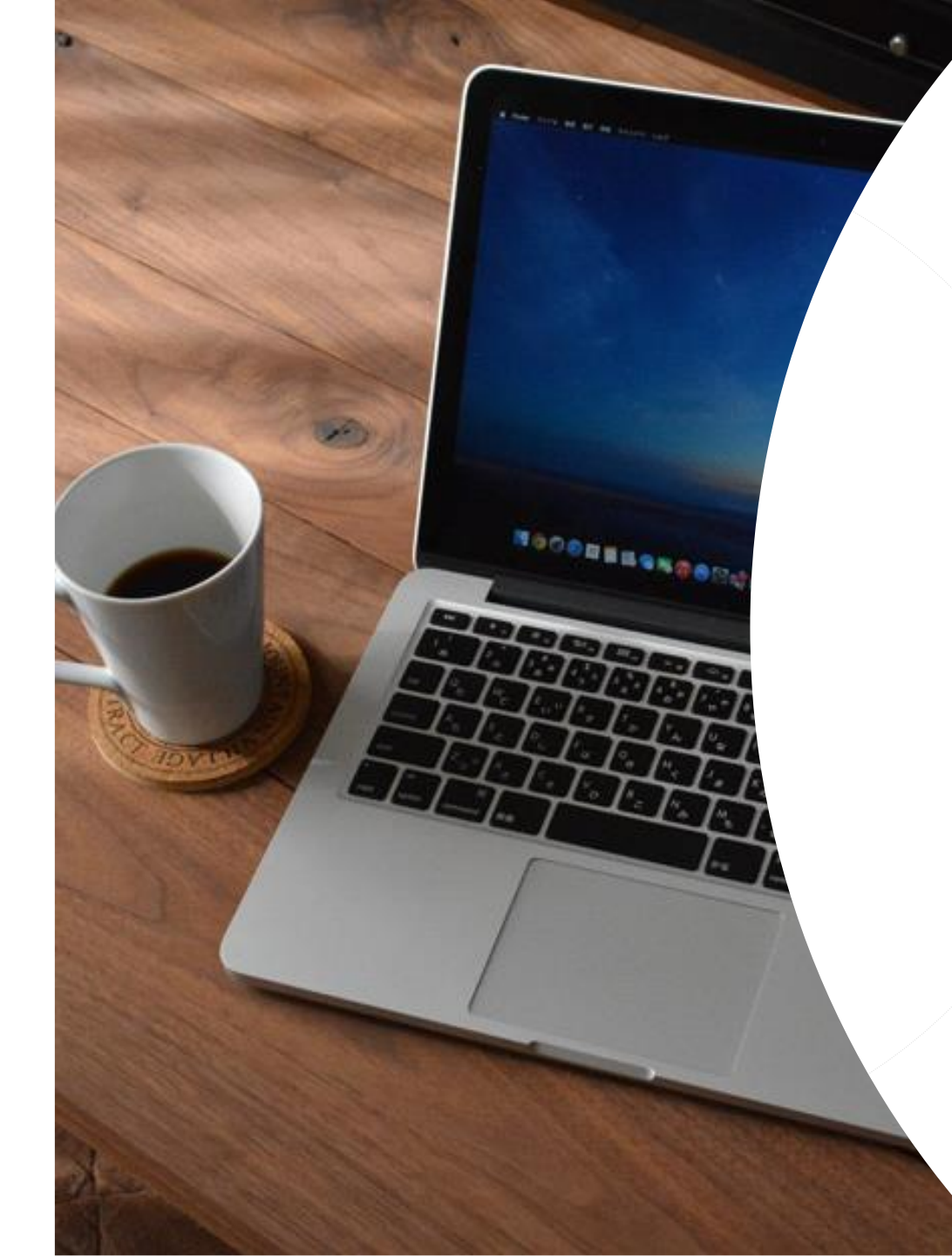

# パソコンで相談

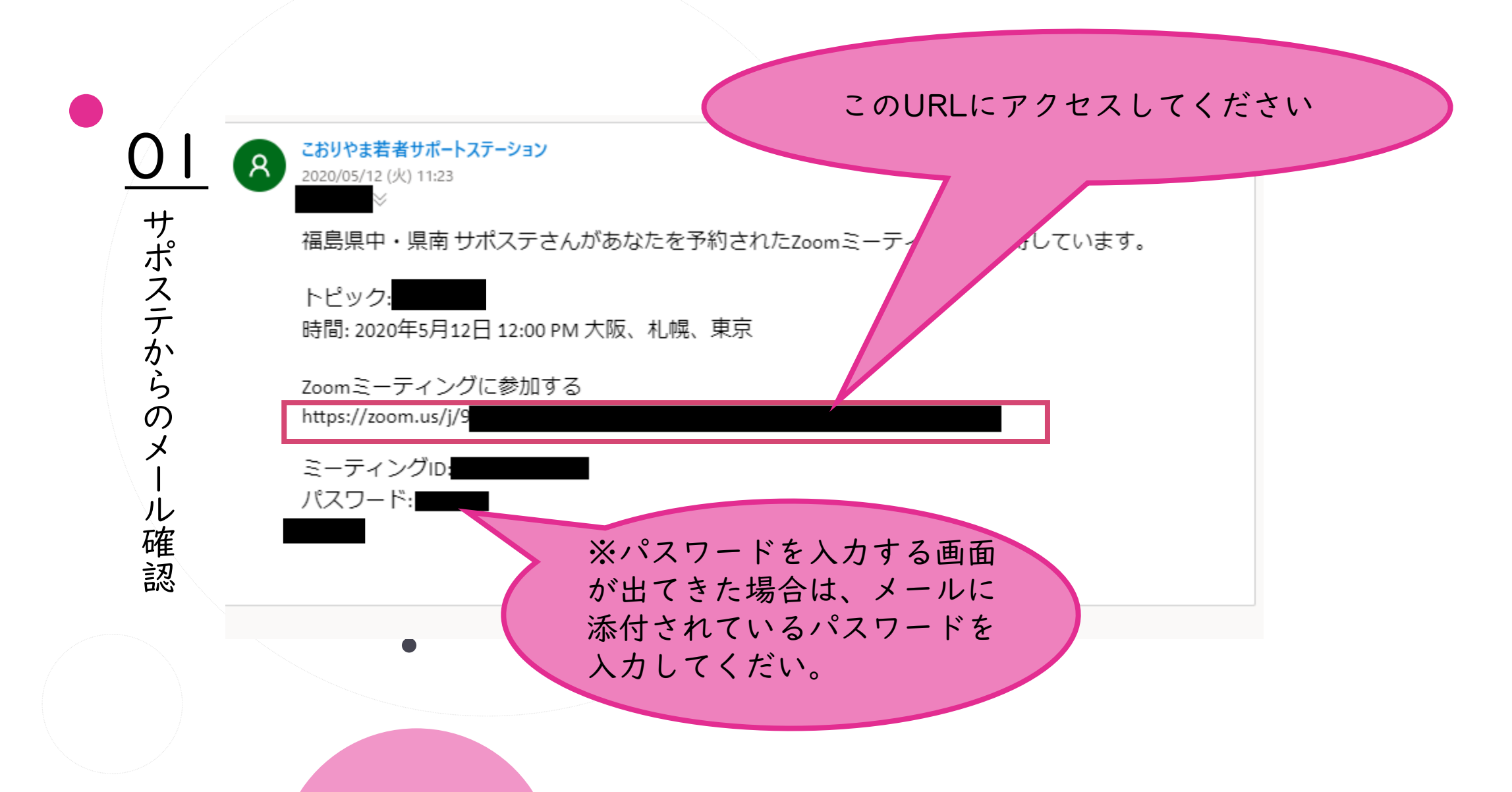

|               | zoom           | 17月~25 日本28 ~                                                                                                    |              |
|---------------|----------------|----------------------------------------------------------------------------------------------------|--------------|
| 02<br>Zoomtvž |                | で<br>プラウザから何も起こらなければをダウンロードして開始してくださいZoom。<br>アプリケーションをダウンロード車たは実行できない場合は、プラウザから発展してください。<br>ZOOM                   | サポート 日本語・    |
| ッウンロードする      | 宇主も時代を確定しています。 | Crysteff 63037 Base Value Consensations, nr. 48 optim<br>179+7/156.21398(#0)31                                      | ます。<br><ださい、 |
|               |                | Zoom And & OU or OU T < KREE  Company of Effect Juan View Communication, Sol. At Agen men      Zoom, Storad Skileve |              |

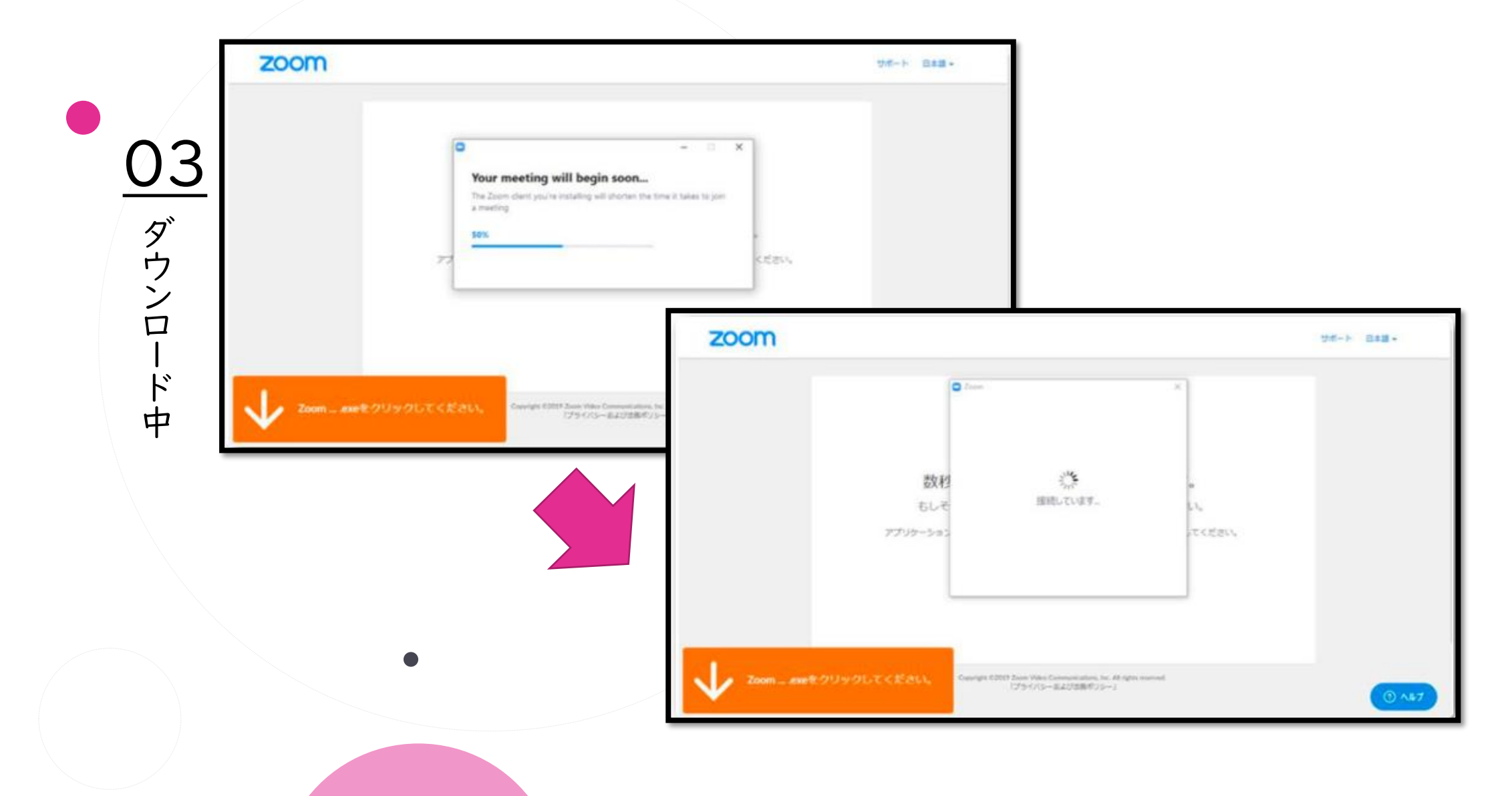

ション

福島県中・県南地域若者サポートステ

| 04<br>オーディ | <ul> <li>オーディオに参加</li> <li>コンピューターでオーディオに参加</li> <li>コンピューター オーディオのテスト</li> </ul> | ×                            |
|------------|-----------------------------------------------------------------------------------|------------------------------|
| オに参加する     | ✓ ミーティングへの参加時に、自動的にコンピューターで、                                                      | 名前を入力する画面も出て                 |
|            | •                                                                                 | くるので、自分だとわかる<br>名前を入力してください。 |

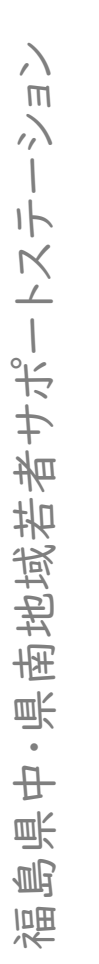

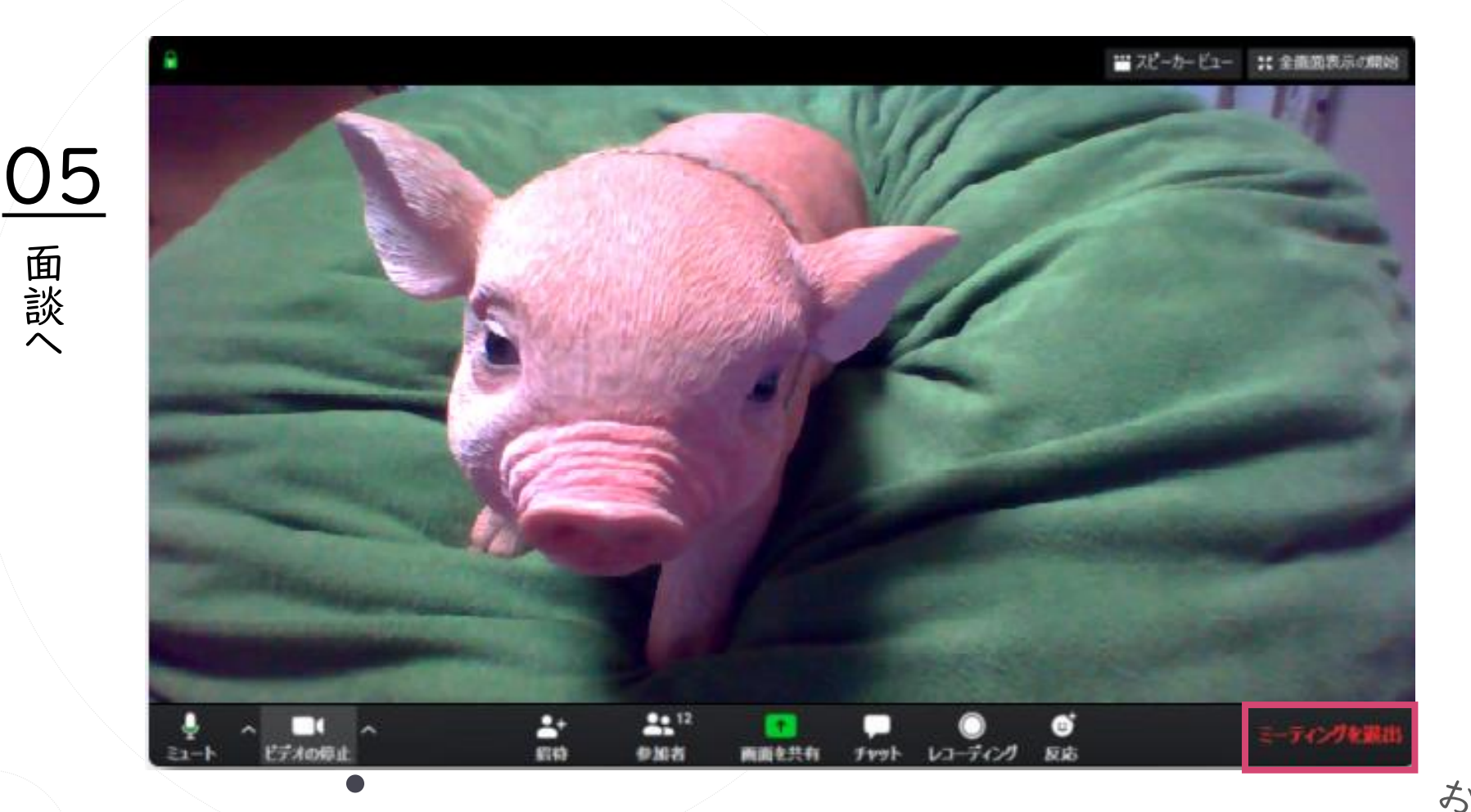

お渡れ様でした

# ご不明な点がある方

- HPにて、パソコンでのZoomミーティングの参加の仕方が YouTubeで上がっています。下記を参考にしてください。
- <u>https://www.youtube.com/watch?v=p2x9hh8Vo2k&feat</u> <u>ure=emb\_title</u>
- 今回ご説明した方法以外での参加方法もありますので、わからない場合はサポステスタッフへご連絡ください。